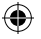

Cómo acceder a las «Notificaciones» de la barra de estado

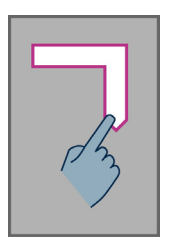

Coloque el dedo en la pantalla y deslícelo de izquierda a derecha y hacia abajo. La voz le indicará el estado de su Smartphone (Wi-Fi, Bluetooth, GPS, etc...) así como las últimas diez notificaciones.

También puede utilizar «Teclado modo control»: mantenga pulsada la tecla « **#** » y pulse la tecla « **3** ».

## Teclado

Su Smartphone incluye cuatro teclas de control situados horizontalmente en la parte superior del teclado. De izquierda a derecha son:

- « OK » para confirmar una opción, una selección o para aceptar una llamada. En algún caso al pulsar esta tecla, aparecerá un menú contextual con opciones adicionales disponibles para el elemento seleccionado (un contacto, una aplicación, un mensaje, etc...)
- Tecla con flecha arriba « ▲ » y con flecha abajo « ▼ » para desplazarse entre los diferentes elementos que se encuentren en la pantalla.
- « C » para borrar un carácter o dígito y rechazar o finalizar una llamada

# Accesos directos del teclado de Android

- Mantenga pulsada la tecla flecha hacia arriba « » para abrir el menú de la pantalla actual (igual que «Menú»).
- Mantenga pulsada la tecla flecha hacia abajo « ▼ » para ir a la pantalla de inicio en cualquier momento (igual que «Inicio»).
- Mantenga pulsada la tecla « C » para ir a la pantalla anterior (igual que «Atrás»).

# <u>Guía de Accesibilidad para</u> <u>SmartVision y SmartVision LITE</u>

Pantalla táctil es la forma estándar de interacción con Smartphones. Permite a los usuarios navegar a través de los distintos menús y controlar el Smartphone con gestos simples o multi táctiles al tocar la pantalla. SmartVision Tiene un modo de accesibilidad avanzado llamado «Explorar por el tacto» que soporta comandos adicionales y controla los gestos para facilitar la navegación por las pantallas. Explora por el tacto es fijado por defecto en SmartVision que modifica el comportamiento de la pantalla para adaptarse a personas con discapacidad visual.

<u>Consejo:</u> para desactivar la opción «Explorar por el tacto» seleccione «Configuración» de la pantalla de inicio, a continuación "Accesibilidad" y finalmente desactive la opción de la lista «Explorar por el tacto».

«Explorar por el tacto» también está disponible con acceso directo a través de una pulsación larga en el botón ON/OFF. ( )

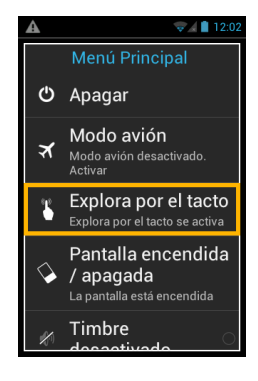

### Lista de los diferentes gestos:

 Cómo obtener una descripción de audio de lo que está en la pantalla

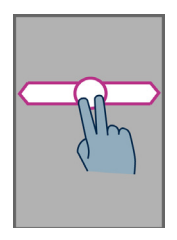

Coloque el dedo en la pantalla, deslícelo de derecha a izquierda y luego de izquierda a derecha. Usted escuchará una descripción de los elementos mostrados en la pantalla.

También puede utilizar «Teclado modo de control» mantenga pulsada la tecla « **#** » y pulse tecla « **2** ».

Cómo navegar y activar elementos en la pantalla

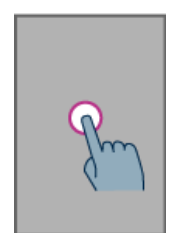

(�)

Mueva su dedo sobre la pantalla, la función de texto a voz le dirá en qué punto se encuentra.

Para activar esta opción pulse « **OK** » sin quitar el dedo de la pantalla. Cómo volver a la pantalla de inicio

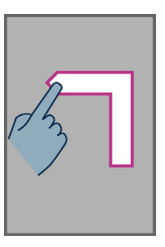

Coloque el dedo en la pantalla, deslice hacia arriba luego hacia abajo sin quitar el dedo de la pantalla.

También puede mover el dedo hacia abajo y el centro de la pantalla, la voz le indicará «Pantalla de inicio». Pulse la tecla « OK » sin quitar el dedo de la pantalla.

#### Cómo volver a la pantalla anterior

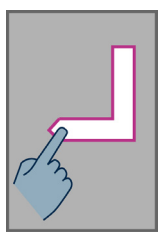

Coloque el dedo en la pantalla, deslice hacia abajo y a la izquierda sin quitar el dedo de la pantalla.

También puede deslizar el dedo hacia abajo y a la derecha, la voz le indicará «Volver». Pulse la tecla « OK » sin quitar el dedo de la pantalla.

Como deslizarse por una lista

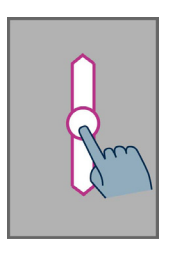

Coloque el dedo en la pantalla y deslícelo hacia arriba, para desplazarse por una página o una lista. Cómo acceder al menú o a las opciones para activar aplicaciones

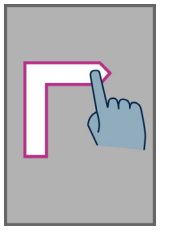

Coloque el dedo en la pantalla, deslice hacia arriba luego a la derecha, sin quitar el dedo de la pantalla

También pude deslizar el dedo hacia abajo y a la izquierda, la voz le indicará «Menú». Pulse la tecla « OK » sin quitar el dedo de la pantalla